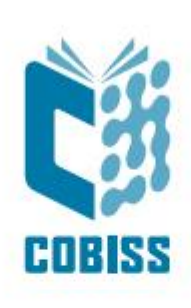

# Uporaba čitalnika Datalogic Heron HD3130

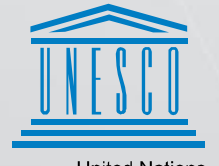

United Nations Educational, Scientific and Cultural Organization Regional Centre for Library Information Systems and Current Research Information Systems Regionalni center za knjižnične informacijske sisteme in informacijske sisteme o raziskovalni dejavnosti

© IZUM, 2022

IZUM, COBISS, COMARC, COBIB, COLIB, CONOR, SICRIS, E-CRIS, COBISS3, mCOBISS, COBISS+, dCOBISS so zaščitene znamke v lasti javnega zavoda IZUM.

#### **KAZALO VSEBINE**

| 1 | Uporaba čitalnika Datalogic Heron <sup>™</sup> HD3130    | . 1 |
|---|----------------------------------------------------------|-----|
| 2 | Svetlobna in zvočna sporočila                            | . 2 |
| 3 | Nastavitev čitalnika Datalogic Heron <sup>™</sup> HD3130 | . 2 |
| 4 | Nastavitve za tip Interleaved 2 of 5                     | . 3 |
| 5 | Dodatne nastavitve za indikator LED                      | .4  |
| 6 | Dodatne nastavitve za jakost zvoka                       | . 5 |
| 7 | Dodatna nastavitev za Slovensko tipkovnico               | . 5 |
| 8 | Testiranje pravilno nastavljenih parametrov              | .6  |

#### 1 Uporaba čitalnika Datalogic Heron<sup>™</sup> HD3130

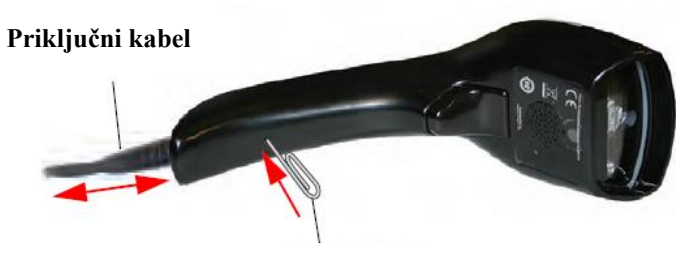

Sponka za papir

Priključitev ali snemanje priključnega kabla opravimo s pomočjo sponke za papir.

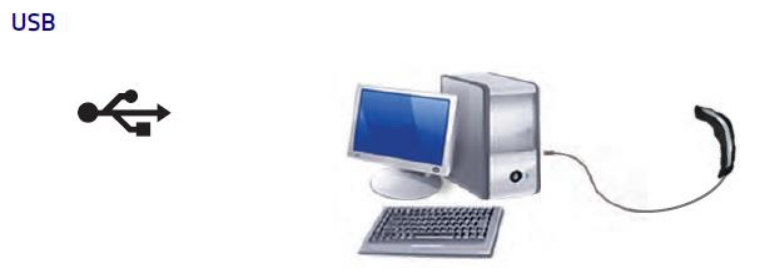

Čitalnik HERON™ HD3130 za uporabo v sistemu COBISS priključimo na osebni računalnik preko vhoda USB.

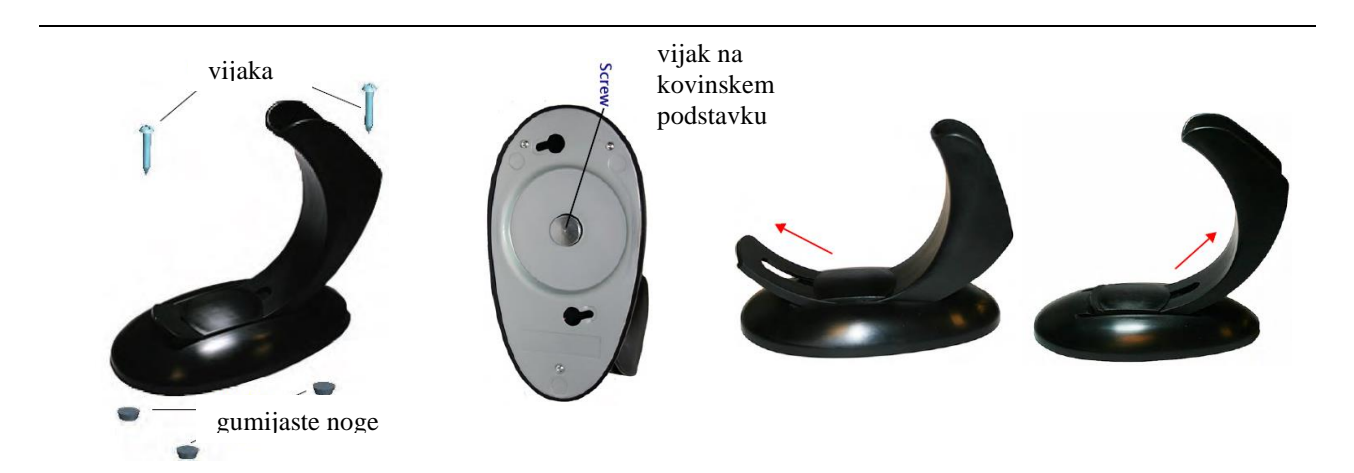

Stojalo sestavimo in nastavimo, kot je prikazano na sliki.

## 2 Svetlobna in zvočna sporočila

| Indication                     | LED                                                                                                    | Beeper                                                                                                    | Indication                     |
|--------------------------------|----------------------------------------------------------------------------------------------------|----------------------------------------------------------------------------------------------------|--------------------------------|
| Power-up                       | Upper LED flashes/blinks on<br>power-up, however, this may be<br>too rapid to view. With a USB<br>interface, the LED blinks until<br>enumeration with the host is<br>completed. | Imager beeps four times at<br>highest frequency and vol-<br>ume upon power-up.                                                                                            | Power-up                       |
| Good Read                      | Upper green LED comes on for<br>programmed time (default).<br>LED behavior for this indication<br>is configurable using Aladdin<br>utility.                                     | One beep at current fre-<br>quency, volume, mono/bi-<br>tonal setting upon a suc-<br>cessful label scan. It is also<br>possible to upload custom<br>jingles with Aladdin. | Good Read                      |
| ROM Failure                    | 200ms on / 200ms off                                                                                                    | Imager sounds one error<br>beep at highest volume for<br>200 mS.                                                                                                    | ROM Failure                    |
| Limited Scanning<br>Label Read | N/A                                                                                                    | Imager 'chirps' six times at the highest frequency and current volume.                                                                                                    | Limited Scanning<br>Label Read |
| Imager Disabled                | The LED blinks continuously<br>100mS on / 900 mS off                                                                                                    | N/A                                                                                                    | Imager Disabled                |

## **3** Nastavitev čitalnika Datalogic Heron<sup>TM</sup> HD3130

Nastavitve izvajamo s priključenim čitalnikom in prebiramo črtne kode na desni strani priročnika od zgoraj navzdol. Levo od črtnih kod je razlaga posameznega koraka.

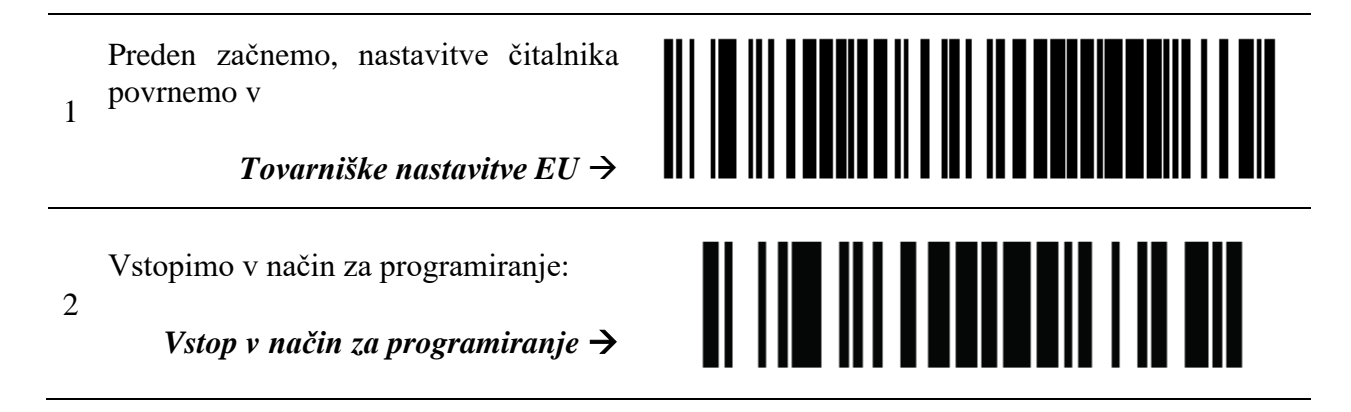

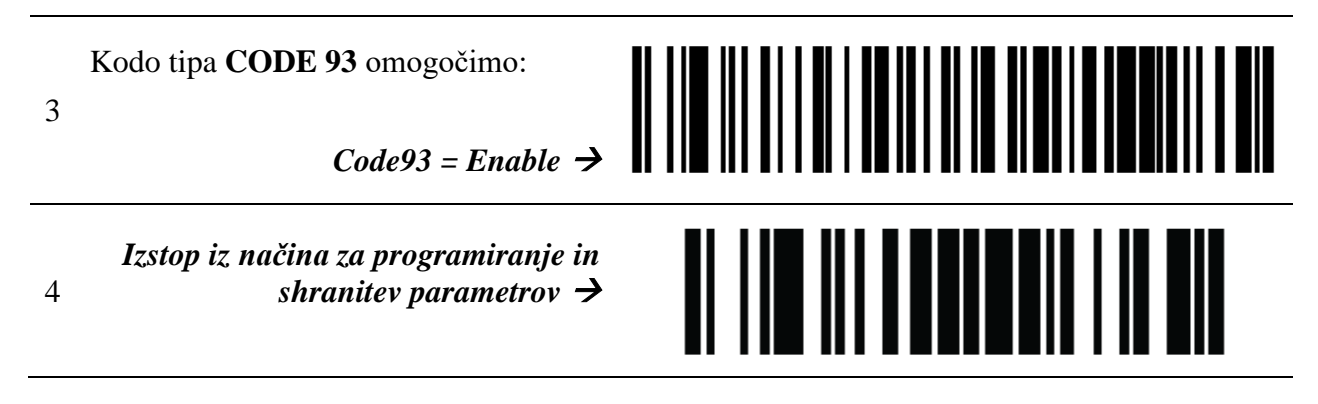

Pri povrnitvi v tovarniške nastavitve EU se ne vklopi branje črtnih kod tipa CODE 93. Zato je treba to kodo v naslednjem koraku omogočiti. Vse ostale tovarniške nastavitve ustrezajo uporabi čitalnika v sistemu COBISS.

## 4 Nastavitve za tip *Interleaved 2 of 5*

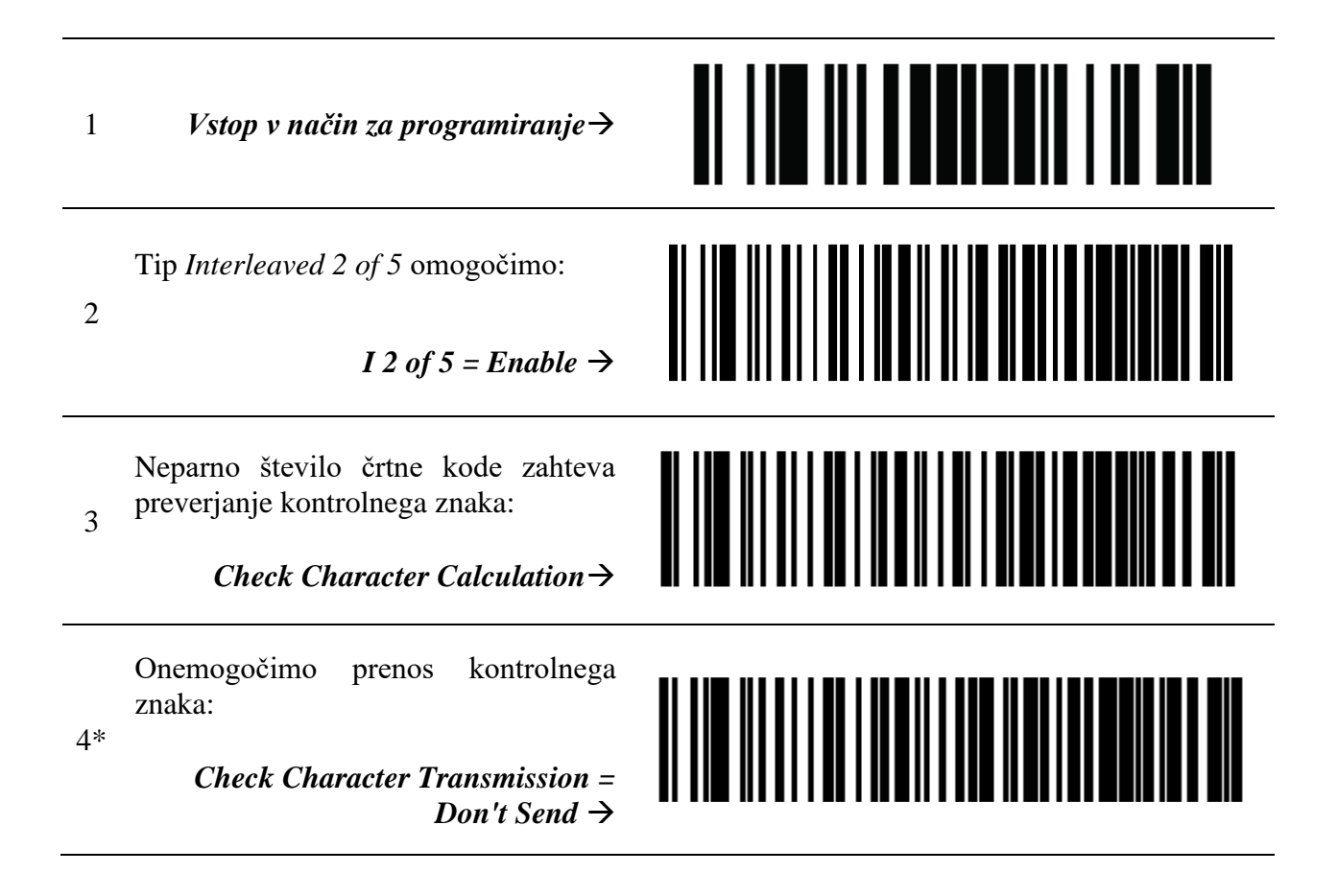

<sup>5</sup> Izstop iz načina za programiranje in shranitev parametrov  $\rightarrow$ 

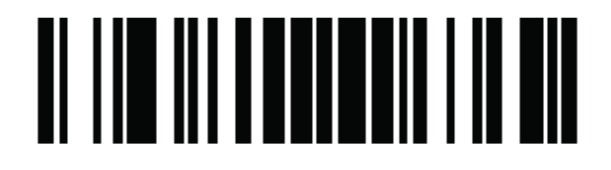

\* Korak izvedemo le v primeru črtnih kod tipa *Interleaved 2 of 5* z neparnim številom. V nasprotnem primeru ta korak izpustimo.

#### 5 Dodatne nastavitve za indikator LED

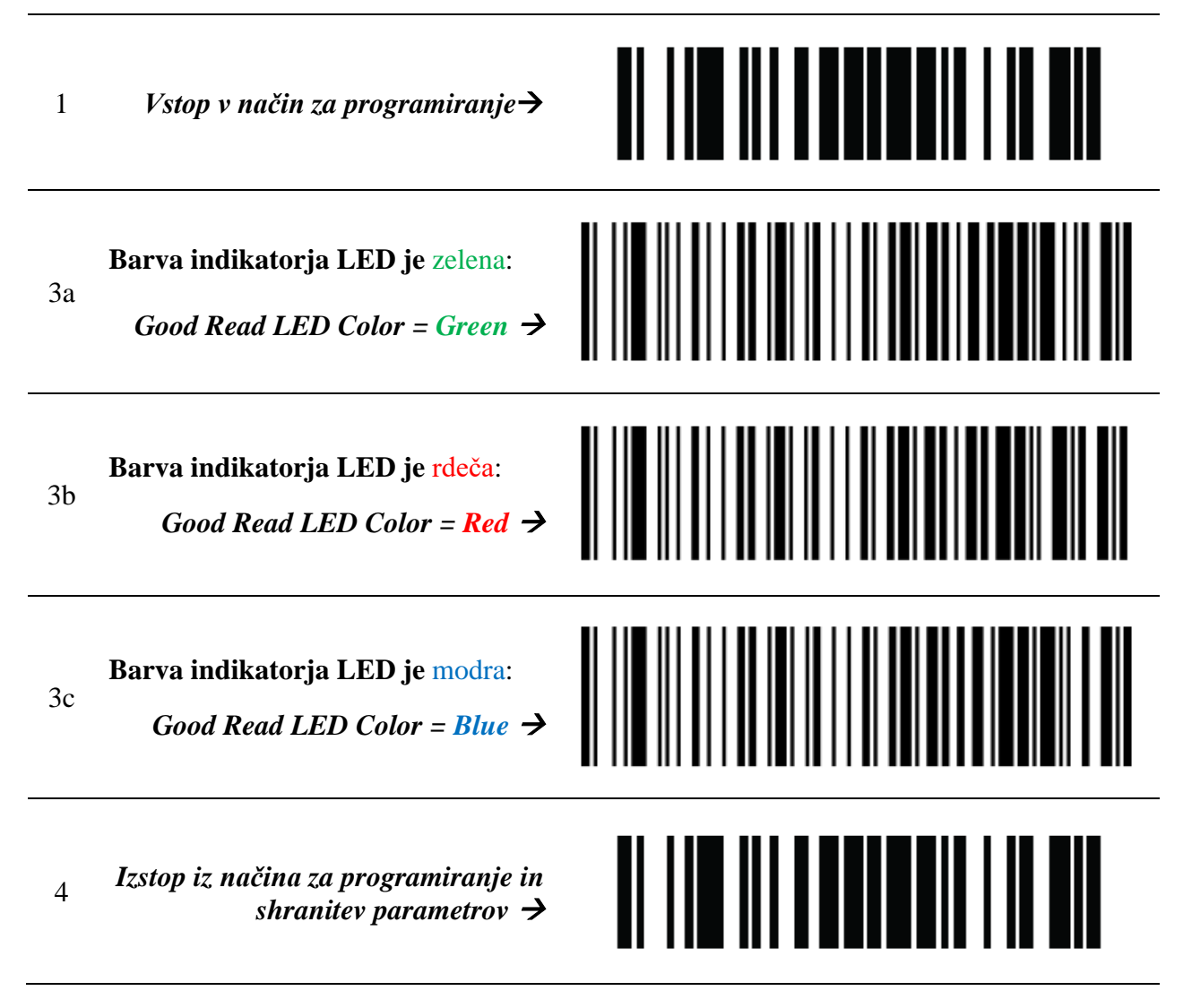

Določimo lahko barvo indikatorja LED. Izbiramo lahko med 3a ali 3b ali 3c.

#### 6 Dodatne nastavitve za jakost zvoka

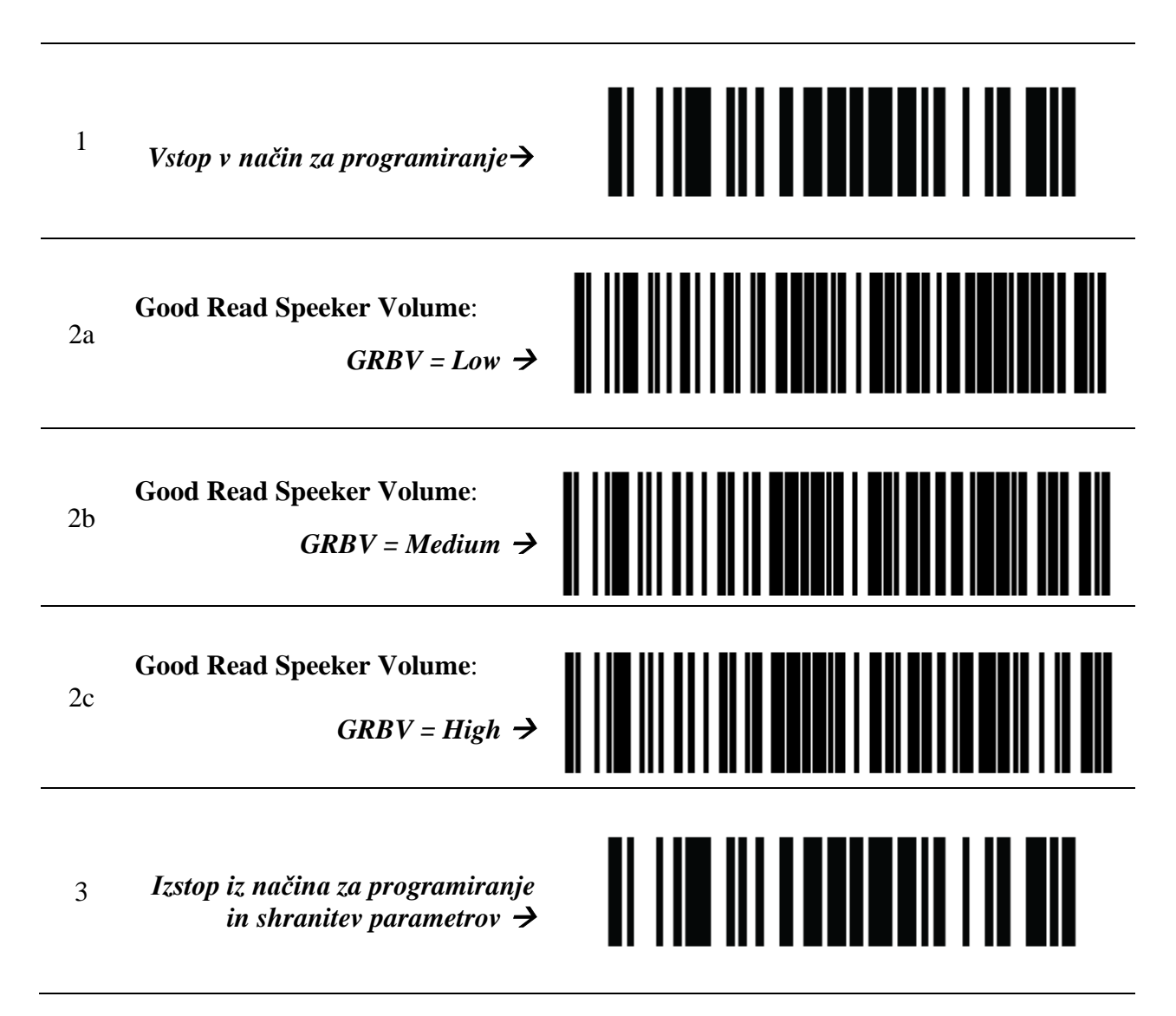

Izberemo lahko jakost zvoka. Izbiramo lahko med 2a ali 2b ali 2c.

## 7 Dodatna nastavitev za Slovensko tipkovnico

1. Za slovensko tipkovnico v COBISS3

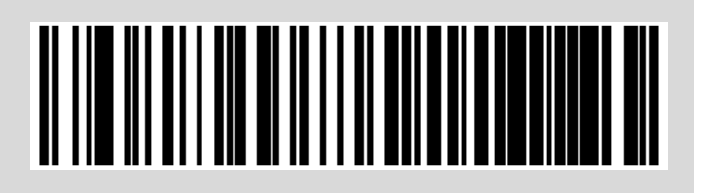

VOS

## 8 Testiranje pravilno nastavljenih parametrov

Uspešno nastavitev parametrov preverimo s pomočjo testnih črtnih kod:

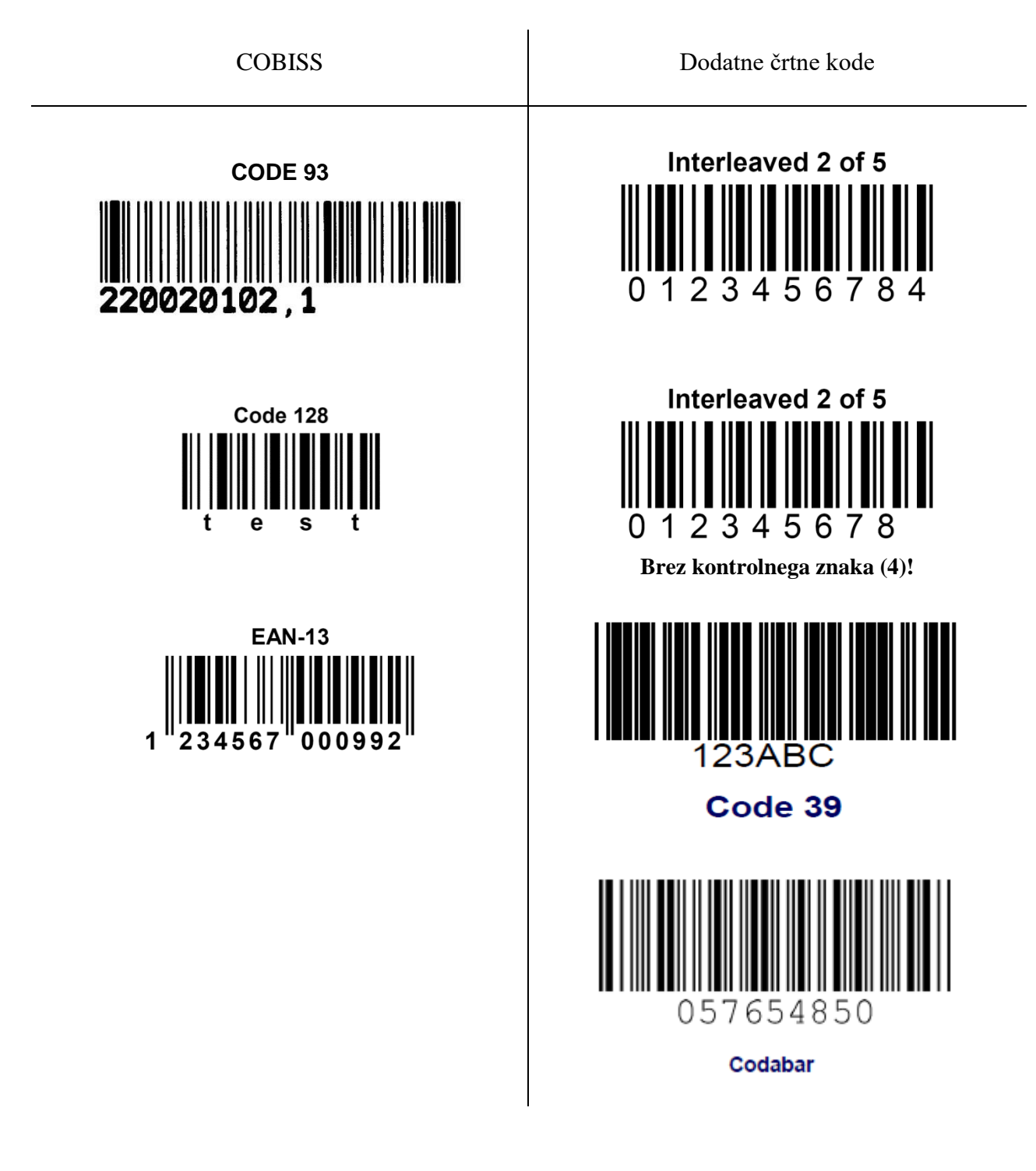